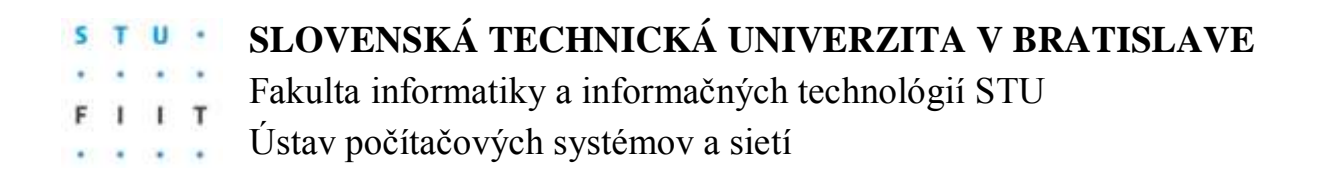

### ZADANIE SEMESTRÁLNEHO PROJEKTU

Predmet: **VNORENÉ SYSTÉMY** Riešitelia: **Bc. Martin Dulovič** Školský rok: **2015/2016** Názov projektu: **Meteostanica** 

Zadanie:

Navrhnite a implementujte vnorený systém s použitím vývojovej dosky Raspberry Pi 2 Model B na báze mikropočítača ARM Cortex-A7, ktorý bude v pravidelných intervaloch zaznamenávať nameranú teplotu, relatívna vlhkosť a rosný bod. Údaje namerané prostredníctvom senzorov budú zaznamenané spolu s aktuálnym časom a dátumom do externej pamäte realizovanej formou SD karty. Namerané dáta budú interpretované pomocou webovej aplikácie.

Projekt musí obsahovať:

- 1. Analýzu problematiky
- 2. Opis postupu riešenia
- 3. Výsledky riešenia a ich zhodnotenie
- 4. Zoznam použitej literatúry
- 5. Technickú dokumentáciu
- 6. Pamäťové médium obsahujúce softvérové časti riešenia spolu so všetkou dokumentáciou

Termín odovzdania: Posledné cvičenie z predmetu v zimnom semestri 2015/2016

V Bratislave dňa 18.5.2016

# 1. Úvod

Ako tému pre semestrálny projekt som sa rozhodol zhodoviť meteostanicu, ktorá bude zaznamenávať veličiny teplota a ralatívna vlhkosť vzduchu a z týchto veličín vypočíta rosný bod. Meteostanica bude postavená na vývojovej doske Raspberry Pi 2 Model B s mikroprocesorom ARM Cortex-A7 4x 900Mhz. Meranie veličín bude prebiehať periodicky každú hodinu. Namerané dáta budú ukladané do databázy. Na vývojovej doske bude takieť bežať web server, na ktorom sa budú namerané dáta vyzualizovať pomocou grafov.

### 2. Analýza

Pre tento projekt bol zvolený nasledujúci Hardware:

- Raspberry Pi 2 Model B
- SanDisk Micro SDHC 16GB Class 10 UHS-I
- Senzor teploty a relatívnej vlhkosti vzduchu SHT11
- Breadboard 420 pin
- "Jumper" káble typu M/M + M/F
- 10k ohm rezistor
- Pájkovačka SH815B 40W

Pre tento projekt bol zvolený nasledujúci Software:

- OS Rasberian
- Mysql databáza
- Apache2 webserver
- Knižnice:
  - AmCharts (java script)
  - rpiSht1x (python)
  - o RPi.GPIO (python)
  - o mysql.connector (python)

## 3. Návrh

Návrh prepojenia vývojovej dosky Raspberry Pi 2 Model B so senzorom neelektrických veličín SHT11 je nasledovný.

| SHT 11 (pin) | Raspberry Pi 2 Model B (pin) |
|--------------|------------------------------|
| GND          | GPIO 6                       |
| VDD          | GPIO 1                       |
| DATA         | GPIO 1 cez 10k ohm rezistor  |
| DATA         | GPIO 2                       |
| SCK          | GPIO 3                       |

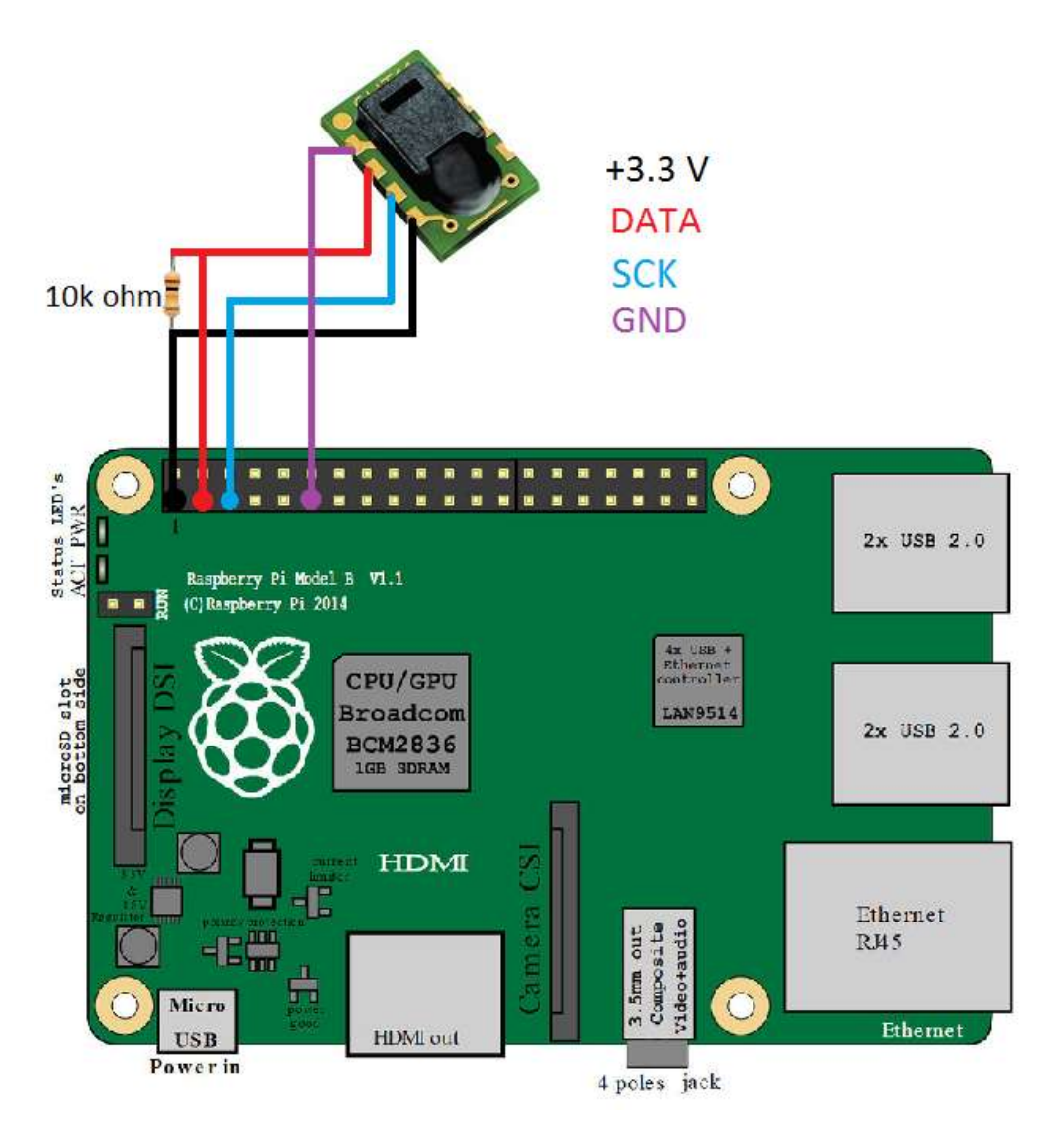

Obrázok č. 1 Návrh zapojenia

Na obrázku č.1 je Raspbbery 1 Pi Model B, schéma jeho PCB je takmer identická s verziou 2.

### 4. Implementácia

#### Hardware

Finálne zapojenie je rovnaké ako návrh zapojenia s výnimkou pridania breadboardu medzi zariadeniami Raspberry Pi 2 Model B a senzorom SHT11.

Keďže senzor SHT11 je typu SMD (viď. Obrázok č.1), bolo nutné na neho "napájkovať" 4 káble (VDD, GND, DATA, SCK). Pájkovanie prebehlo za pomoci pájkovačky SH815B, pri procese bol použitý cín a živica. Výsledok tohoto procesu môžme vidieť na obrázku č.3.

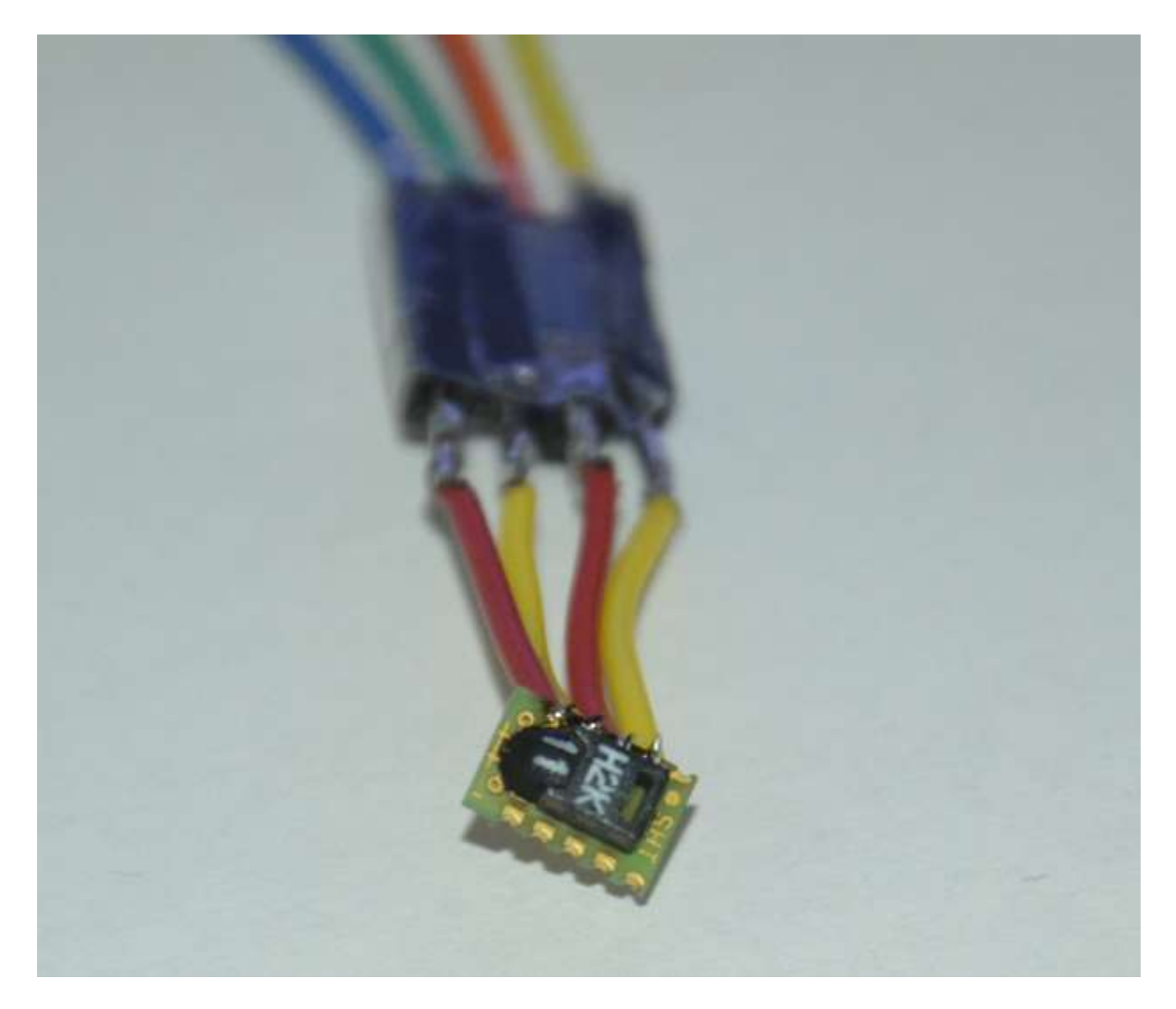

Obrázok č. 2 Senzor SHT11 po pájkovaní

Na napájkované káble boli nastrčené gumové baly na ochranu vodičov. Druhý koniec káblu bol následne napájkovaný na jumber káble typu M/M. Tieto káble boli následné spojené s breadboardom. Na breadboarde je medzi káblami DATA a VDD zapojený 10k ohm rezistor (viď. Obrázok č. 3).

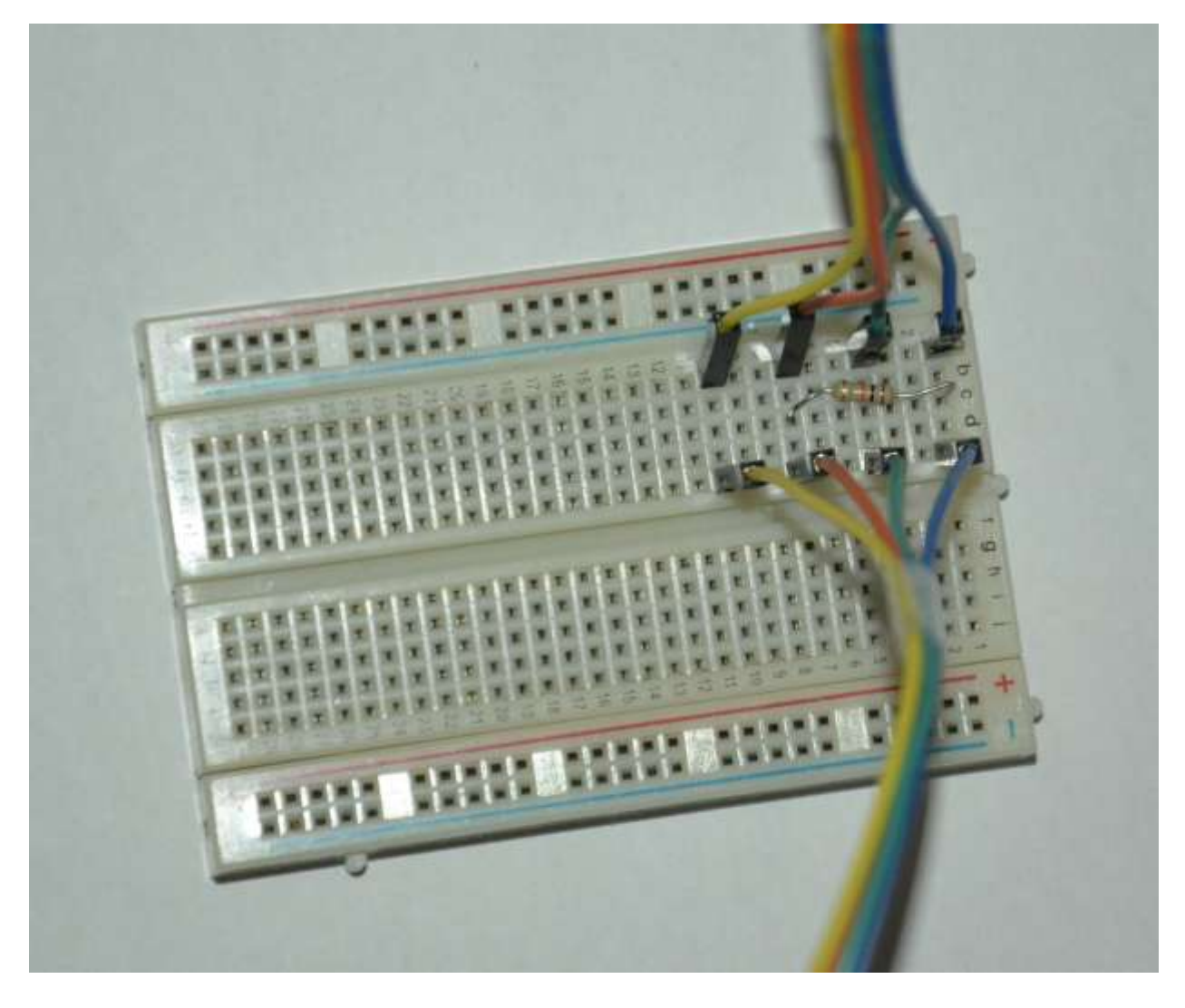

Obrázok č. 3 Zapojenie rezistora na breadboarde

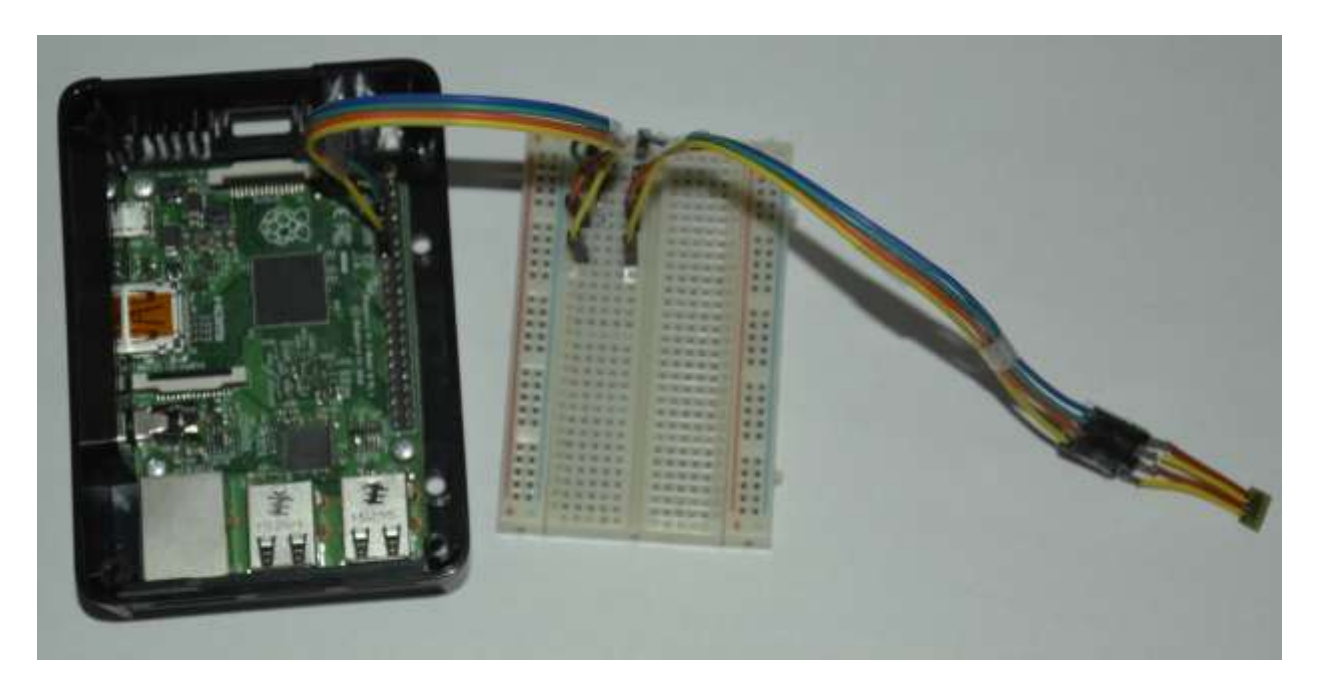

Výsledné zapojenie môžeme vidieť na obrázku č.4.

Obrázok č. 4 Výsledné zapojenie

#### Software

Ako operačný systém bol použitý Rasberian OS. Je to distrubúcia Debianu špeciálne optimalizovaná pre hardware, ktorý používa Raspberry Pi. Tento operačný systém a všetky dáta a programy čo na ňom bežia sú uložené na Sandisk mico SDHC karte s kapacitou 16 GB.

Program, ktorý komunikuje, resp. číta údaje zo senzora SHT11 bol napísaný v jazyku Python, za pomoci knižníc "rpiSht1x" a "RPi.GPIO". Tieto knižnice poskytúj kontrolu GPIO rohranie na vývojovej doske Raspberry Pi a čítanie hodnôt veličín teplota a realttívna vlhkosť zo senzora SHT11. Pri riešení bola použitá ešte jedna knižnica a to "mysql.connector", ktorá poskytuje komunikáciu s mySQL databázou. V tejto databáze sa ukladajú namerané veličiny teplota, relattívna vlhkosť ako aj rosný bod, ktorý sa vypočítava z týchto nameraných veličín. Použitý vzorec na výpočet rosného bodu je nasledovný:

**Rosný\_bod** = 243.04 \* (LN(vlhkost/100) + ((17.625\*teplota) / (243.04+teplota))) / (17.625-LN(vlhkost /100) - ((17.625\*teplota) / (243.04+teplota)))

Program ukladá dáta do databázy periodicky každú hodinu pomocou programu Cron.

Vizualizácia nameraných dát je uskotočnená pomocou webovej aplikácie napísanej v jazyku PHP, HTML a JAVA Scriptu. Ako web server bol zvolený Apache2, ktorý dokáže komunikovať s databázou mySQL. Na obrázku č.5 môžeme vidieť danú aplikáciu.

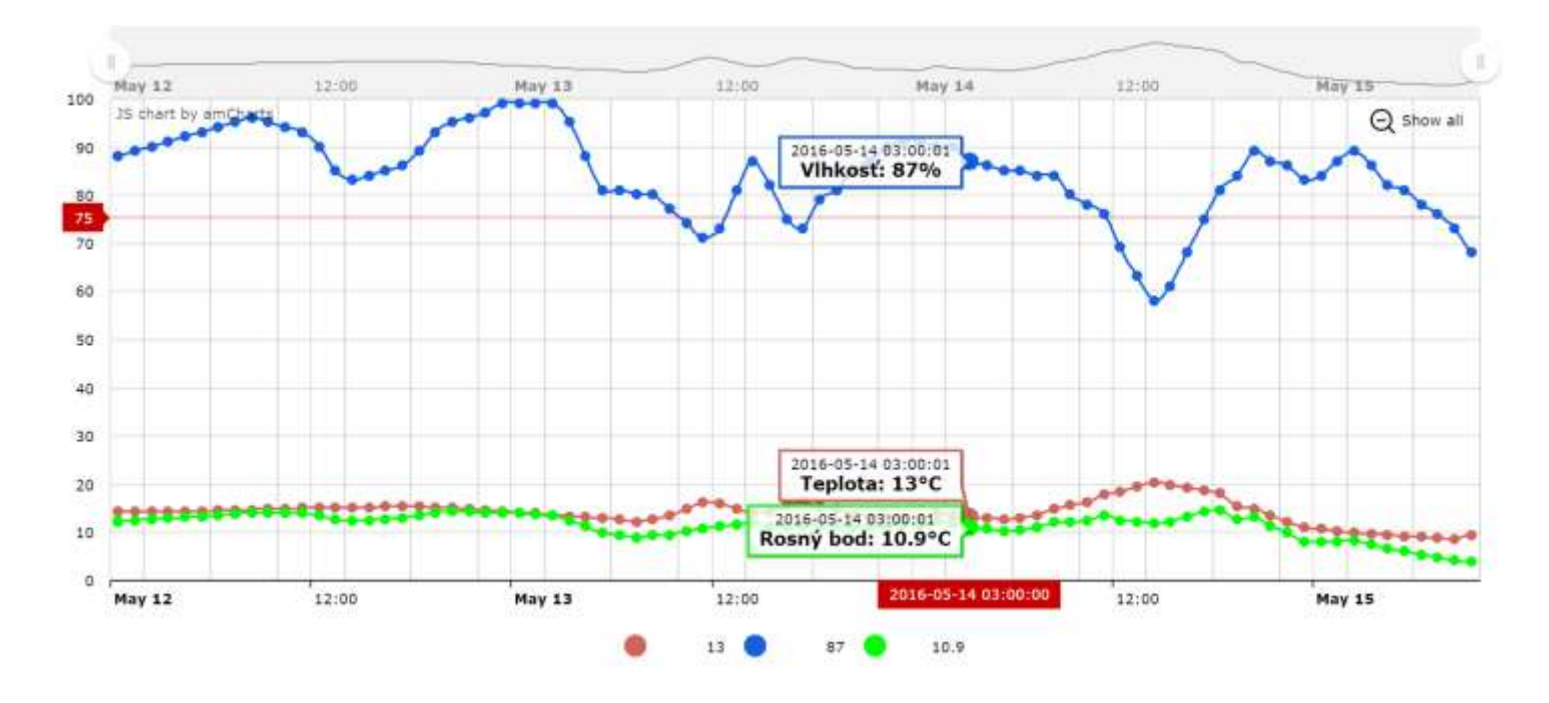

Obrázok č. 5 Webová aplikácia

Vo webovej aplikácii je možné vybrať si časový interval zobrazenia nameraných dát, ako aj filtrovať veličiny, ktoré chceme vidieť. Webová aplikácia je responzívneho charakteru. Na aplikáciu sa dá pristúpiť v ľubovoľný čas z internetu. Táto funkcionalita bola dosiahnutá nastavením port-forwardingu portu 80 na Raspberry Pi na domácom smerovači.

### 5. Záver

V tomto projekte sme úspešne navrhli a implementovali meteostanicu, ktorej základom bola vývojová doska Raspberry Pi 2 Model B a sezonzor teploty a relatívneho tlaku SHT11.

Meteostanica bola následne nasadená do domáceho používania. Na meteostanicu je možné sa napojiť z internetu, cez port 80 sa dostaneme do webovej aplikácie a cez port 22, pomocou SSH sa dostaneme v vzdialenej správe vývojovej dosky, ktorá sa správa ako server.

# 6. Zdroje

- [1] <u>https://www.sensirion.com/fileadmin/user\_upload/customers/sensirion/ Dokumente/</u> <u>Humidity\_Sensors/Sensirion\_Humidity\_Sensors\_SHT1x\_Datasheet\_V5.pdf</u>
- [2] <u>http://elinux.org/RPi\_Low-level\_peripherals</u>
- [3] <u>https://pypi.python.org/pypi/RPi.GPIO</u>
- [4] <u>https://pypi.python.org/pypi/Pi-Sht1x</u>
- [5] <u>https://dev.mysql.com/doc/connector-python/en/connector-python-example-cursor-</u> <u>transaction.html</u>
- [6] <u>http://andrew.rsmas.miami.edu/bmcnoldy/Humidity.html</u>
- [7] <u>http://www.chartjs.org/docs/</u>

### 7. Príloha A – Technická dokumentácia

Na implementáciu predkladanej meteostanice potrebujeme hardware a software, ktorý bol spomenutý v katipole 2. Postup inštalácie je naslodovný:

- 1. Nainštalovať operačný systém Rasberian na Raspberry Pi 2 Model B
- 2. Nainštalovať programy Python, mySQL, Apache2, PHP, phpMyadmin
- 3. Rozbaliť súbor meteo.zip v ľubovoľnom priečinku
- 4. Nainštalovať knižnice rpiSht1x a RPi.GPIO
- 5. V súbore meteo.py upraviť prihlasovacie údaje na nami nainštalovanú databázu
- 6. Pridať python script meteo.py do crontabu (s periódou 1h)
- 7. Po spustení phpMyadmin, importovať súbor meteo.sql
- 8. Rozbaliť súbor webapp.zip v priečinku /var/www/html/meteo
- 9. V súbore data.php upraviť prihlasovacie údaje na nami nainštalovanú databázu
- 10. Hardware zapojiť ako to bolo opísané v kapitole 2.

Na takto inštalovanú meteostanicu, konkrétne jej časť webovú aplikáciu, sa môžme napojiť pomocou webového prehiadača cez odkaz <u>http://<ip\_adresa\_Raspbbery>/meteo</u>. Dané riešenie poskytuje napojenie sa na webovú aplikáciu len z lokálnej siete, v korej je meteostanica implementovaná. Alternatívne keď chceme pristupovať na webovú aplikáciu z internetu, musíme nastaviť port-forwarding portu 80 na domácom smerovači. Po takejto zmenej webovú aplikáciu môžeme navštíviť na adrese <u>http://<ip\_adresa\_od\_ISP>/meteo</u>.

8. Príloha B – Zdrojové kódy

```
🔚 meteo.py 🔀 🔚 meteo.sql 🔀
  1:
     from time import sleep
   import mysql.connector
 2
 3 import math
 4 import RPi.GPIO as GPIO
 5 from pi shtlx import SHTlx
 6
 7 DATA PIN = 2
 8 SCK PIN = 3
 9
10
11 Edef main():
12
         # cast senzoru
         with SHT1x (DATA PIN, SCK PIN, gpio mode=GPIO.BCM) as sensor:
13 白
14
15
             temp = sensor.read temperature()
             humi = sensor.read humidity(temp)
16
17
18
             cnx = mysql.connector.connect(user='user', password='pass',
              host='localhost', database='meteo station')
19
             cursor = cnx.cursor()
             sleep(2)
21
22
         # vypocet rosneho bodu
23
         dewp = 243.04 * (log(humi/100) + ((17.625*temp) / (243.04+ temp
         ))) / (17.625-log(humi /100) - ((17.625* temp) / (243.04+ temp
         )))
24
25
         # databazova cast
         add data = ("INSERT INTO stats "
26 由
27
                     "(temp, humi, dewp) "
                     "VALUES (%(temp)s, %(humi)s, %(dewp)s")
 28
29
30 自
         data = {
31
           'temp': temp,
           'humi': humi,
32
33
           'dewp': dewp,
 34
         }
 35
         cursor.execute (add data, data)
36
37
         cnx.commit()
38
 39
         cursor.close()
 40
         cnx.close()
41
42
43 Bif name == " main ":
44
         main()
```

Obrázok č. 6 Hlavný kód meteostanice

```
🚽 meteo.py 🗵 🔚 meteo.sql 🗵
 1 SET SQL MODE = "NO AUTO VALUE ON ZERO";
 2 SET time zone = "+00:00";
 3
 4 💷 ---
 5
    -- Databáza: `meteo station`
 6
 7
 8
 9
10 =--
11 -- Štruktúra tabuľky pre tabuľku `stats`
12
13
14 CREATE TABLE IF NOT EXISTS `stats` (
    `id` int(11) NOT NULL,
15
       `date` timestamp NULL DEFAULT CURRENT TIMESTAMP,
16
       `temp` float(5,1) DEFAULT NULL,
17
       `humi` float(5,0) DEFAULT NULL,
18
      `dewp` float(5,1) DEFAULT NULL
19
20 L) ENGINE=InnoDB AUTO INCREMENT=182 DEFAULT CHARSET=latin1;
21
22 🗉 ---
23 -- Indexes for table `stats`
24 L--
25 ALTER TABLE `stats`
    ADD PRIMARY KEY (`id`);
26
27
28 🗉 ---
29 -- AUTO INCREMENT for dumped tables
30 L__
31
32 🗉 ---
33 -- AUTO_INCREMENT for table `stats`
34 L_
35 ALTER TABLE `stats`
36 MODIFY `id` int(11) NOT NULL AUTO INCREMENT, AUTO INCREMENT=182;
37 /*!40101 SET CHARACTER SET CLIENT=@OLD CHARACTER SET CLIENT */;
38 /*!40101 SET CHARACTER SET RESULTS=@OLD CHARACTER SET RESULTS */;
39 /*!40101 SET COLLATION CONNECTION=@OLD COLLATION CONNECTION */;
```

Obrázok č. 7 mySQL kód na vytvorenie databázy a tabuľky pre meteostanicu

```
🔚 data.php 🔛 🔚 index.html 🔛
  I ⊟<?php
  2
     // we need this so that PHP does not complain about deprectaed functions
  3
     error reporting( 0 );
  1
  5
     // Connect to MySQL
     $link = mysql_connect( 'localhost', 'user', 'pass' );
  6
    fif ( !$link ) {
  7
  8
       die( 'Could not connect: ' . mysql_error() );
 9
     -)
 10
 11
     // Select the data base
 12 $db = mysql select db( 'meteo station', $link );
 13 bif ( !$db ) {
 14
       die ( 'Error selecting database \'test\' : ' . mysgl error() );
 15
     - 3
 16
 17
     // Fetch the data
 18
     $query = "
 19
       SELECT *
 20
       FROM stats
       ORDER BY date ASC";
     $result = mysql query($query);
 23
 24 // All good?
 25 pif ( !$result ) (
 26
       // Nope
 27
        $message = 'Invalid query: ' . mysql error() . "\n";
 28
        Smessage .= 'Whole query: ' . Squery;
 29
       die ( $message );
     - }
 31
 32
     // Print out rows
     $prefix = '';
 33
     echo "[\n";
 34
 35 Swhile ( $row = mysql_fetch_assoc( $result ) ) {
 36
        echo $prefix . " (\n";
               "date": "' . $row['date'] . '",' . "\n";
 37
        echo '
       echo ' "temp": ' . $row['temp'] . ', ' . "\n";
echo ' "humi": ' . $row['humi'] . ', ' . "\n";
 3.9
        echo ' "dewp": ' . $row['dewp'] . '' . "\n";
 40
        echo " )";
 41
       $prefix = ", \n";
 42
 43
 44
     echo "\n]";
 45
 46 // Close the connection
 47
     mysql_close( $link );
```

Obrázok č. 8 PHP kód webovej aplikácie na získanie dát z databázy

48

-2>

| 🖥 datu php 🔣 🔚 Index.html 🔀                                                                           |  |
|----------------------------------------------------------------------------------------------------|--|
| 1 CIDOCTYPE html                                                                                      |  |
| 2 E <html></html>                                                                                     |  |
| 3 e <head></head>                                                                                     |  |
| 4 <meta content="text/html; charset=utf-8" http-equiv="content-type"/>                                |  |
| 5 <title>MeteoStanica</title>                                                                         |  |
| <pre><script src="http://www.amcharts.com/lib/3/amcharts.js"></script></pre>                          |  |
| 7 <script arc="http://www.amcharts.com/lib/3/serial.js"></script>                                     |  |
| <pre><script arc="http://www.amcharts.com/lib/3/plugins/dataloader/dataloader.min.js"></script></pre> |  |
| 9                                                                                                    |  |
| 10 d <body></body>                                                                                    |  |
| 11 <div id="chartdiv" style="width: 100%; height: 500px;"></div>                                      |  |
| 12 d <script></script>                                                                                |  |

Obrázok č. 9 Hlavný kód webovej aplikácie na zobrazenie grafu (1/2)

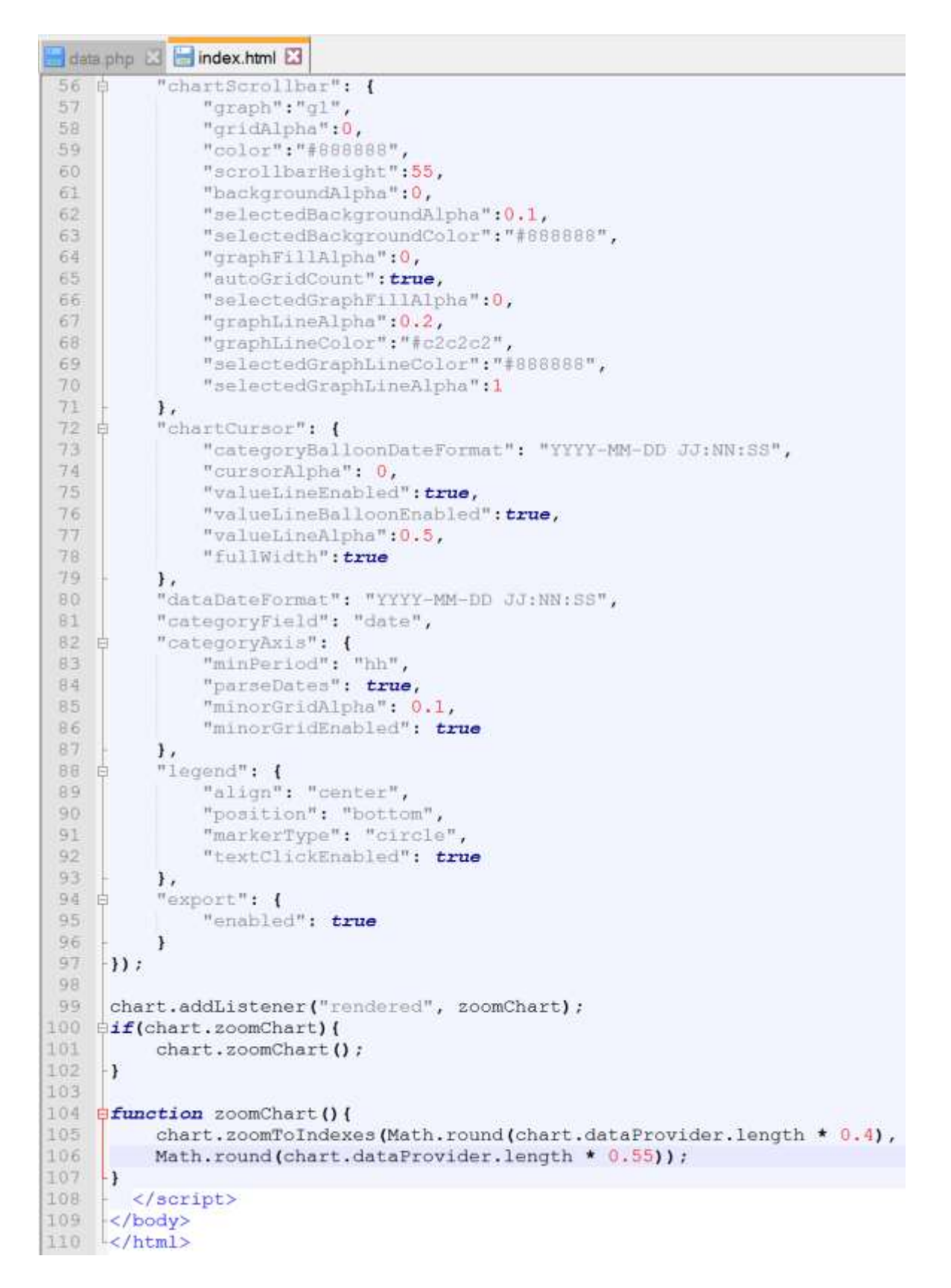

Obrázok č. 10 Hlavný kód webovej aplikácie na zobrazenie grafu (2/2)